# auroradomus

# ASSEMBLEA GENERALE DEI SOCI AURORADOMUS 2021

Come accedere all'evento e come votare online

Giovedì 24 giugno 2021, ore 15.00

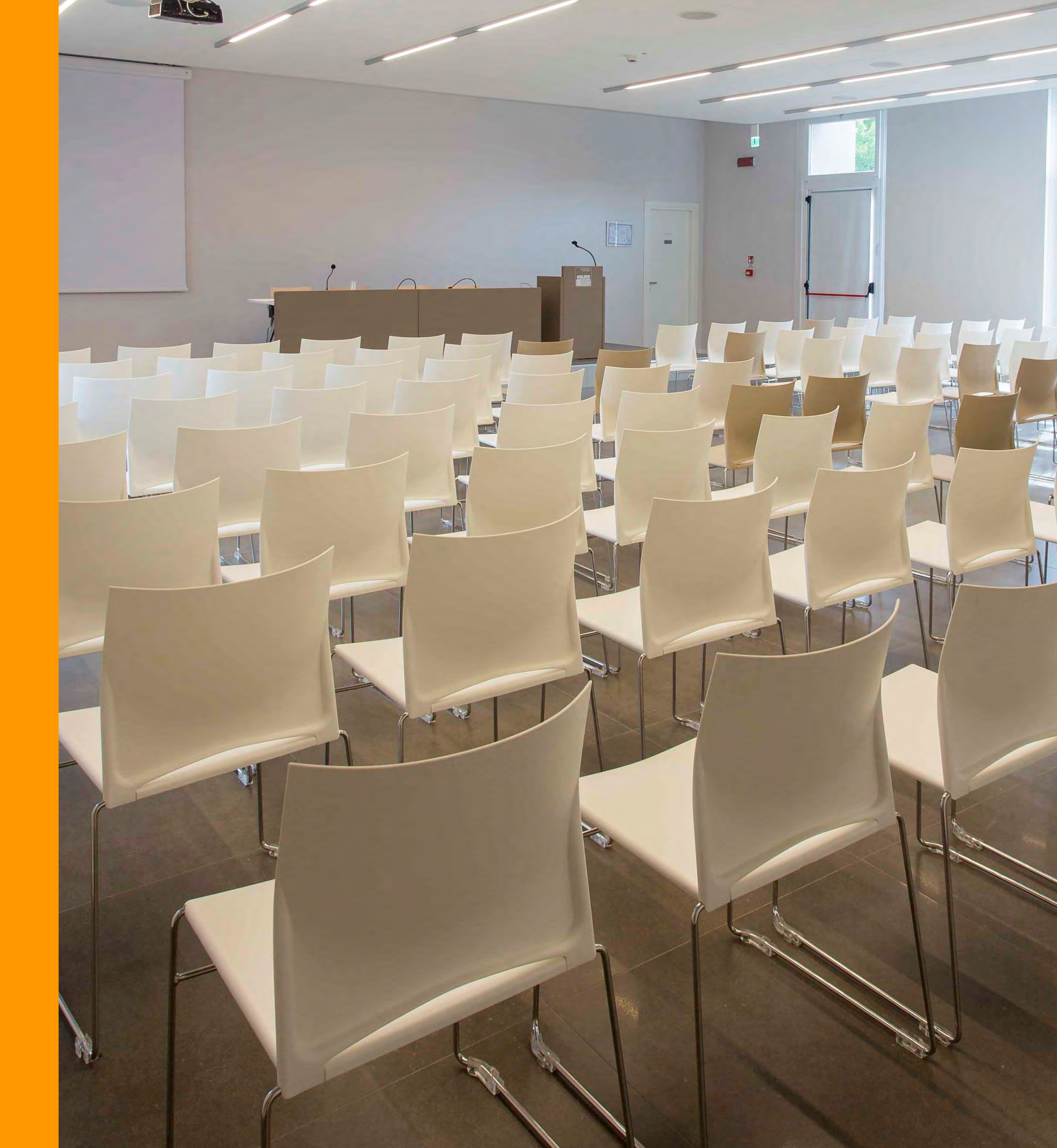

# Come accedere all'Assemblea online

**1.** Hai ricevuto un sms da AURORADOMUS contenente **username** e **password** personalizzati che ti consentiranno di accedere all'assemblea.

**2.** Clicca sul link che ti arriverà via sms da AURORADOMUS oppure sul pulsante "CLICCA QUI PER COLLEGARTI ALL'AS-SEMBLEA 2021 DI AURORADOMUS" che trovi alla pagina www.auroradomus.it/assemblea

**3.** Inserisci username e password che hai ricevuto e premi «Entra». (*vedi figura 1*)

**4.** Riceverai quindi via SMS un codice di verifica: inseriscilo nell'apposito spazio e premi "Verifica Codice". (*vedi figura 2*)

**TI SERVE AIUTO?** Se hai difficoltà in alcuni passaggi, clicca sul tasto "**AIUTO**" in alto a destra oppure chiama il numero **0521 957555** per parlare direttamente con un tecnico dell'ufficio IT. 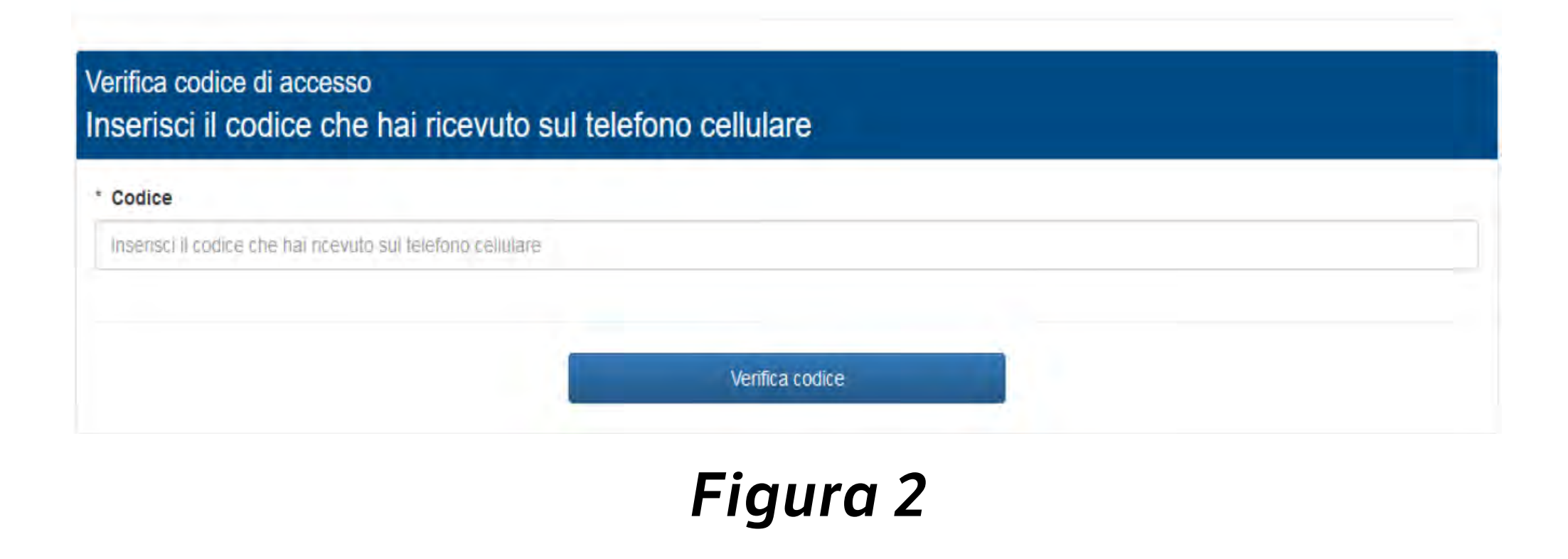

Figura 1

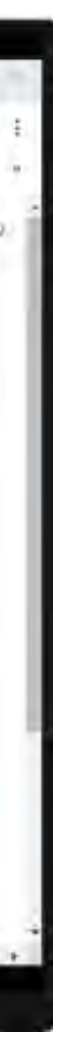

# Una volta effettuato l'accesso, vedrai la seguente schermata

#### Assemblea

Consente l'ingresso in Assemblea online

Atsembles online

- C O

B Assemblea

x +

Assemblea

mblea: 21 maggio 2020 afte: 00 to

Visione documenti

Entra

demo.assemblea.onlina

### Documenti

Contiene i documenti relativi all'Assemblea

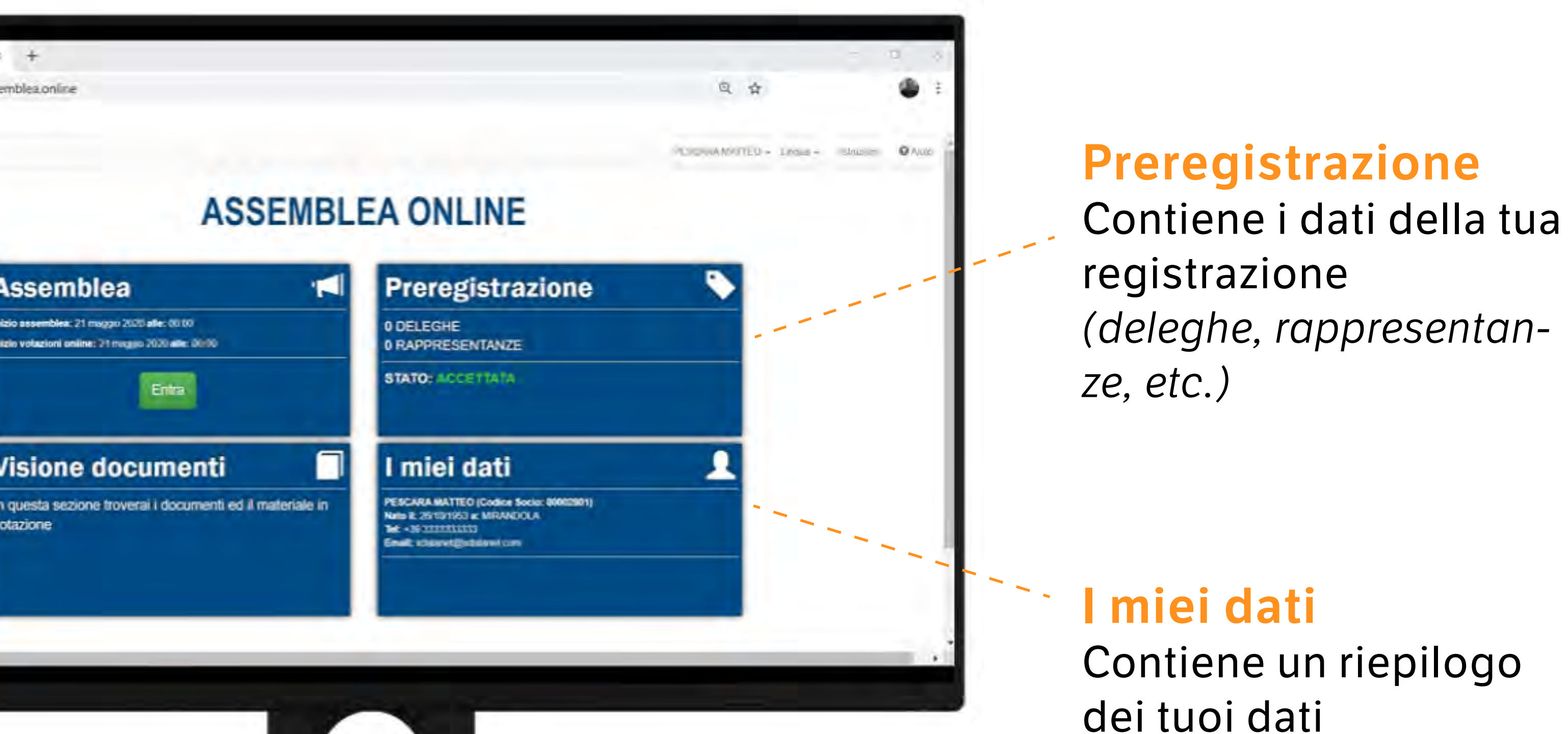

# **Come partecipare all'Assemblea**

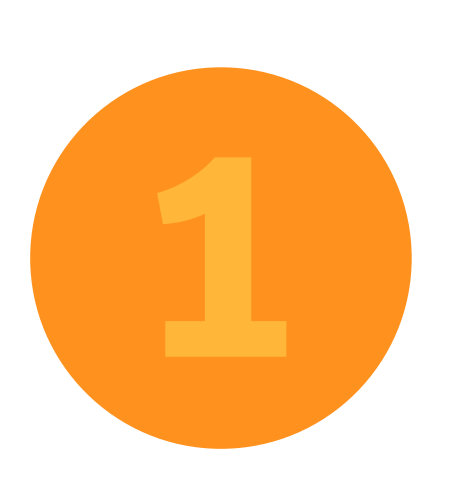

Clicca su "ENTRA" per partecipare all'Assemblea online ed essere conteggiato come presente.

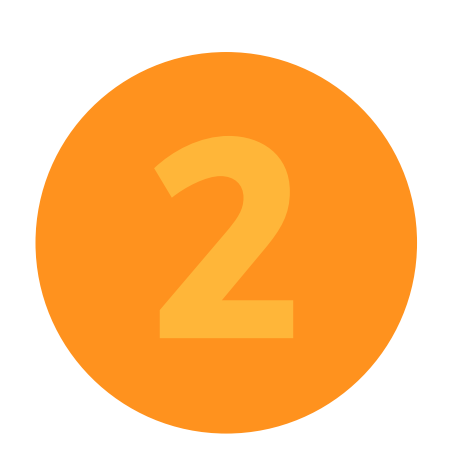

Se ti colleghi all'assemblea da smartphone, vedrai comparire un pop-up con la seguente dicitura: clicca il tasto **SI**.

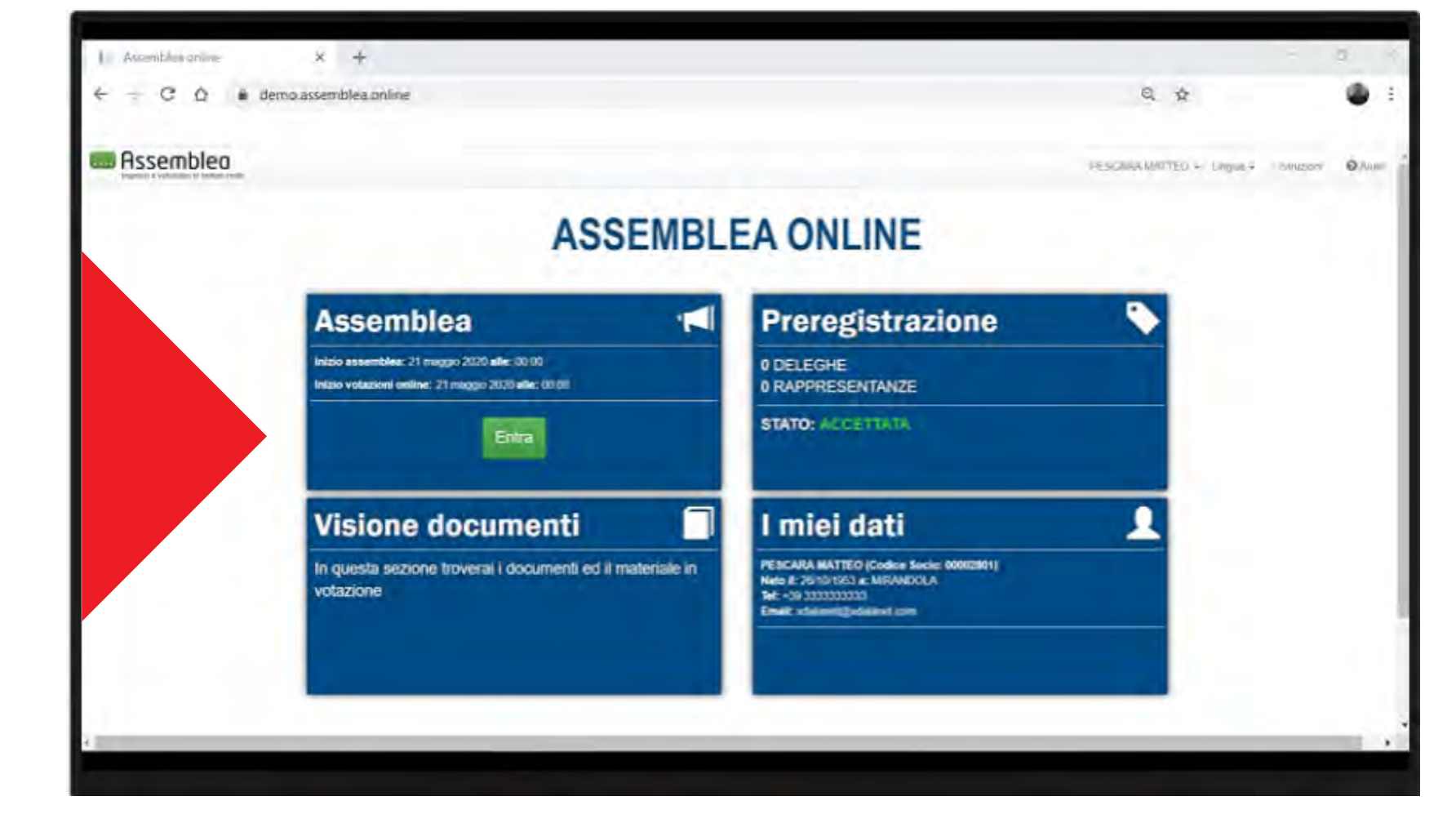

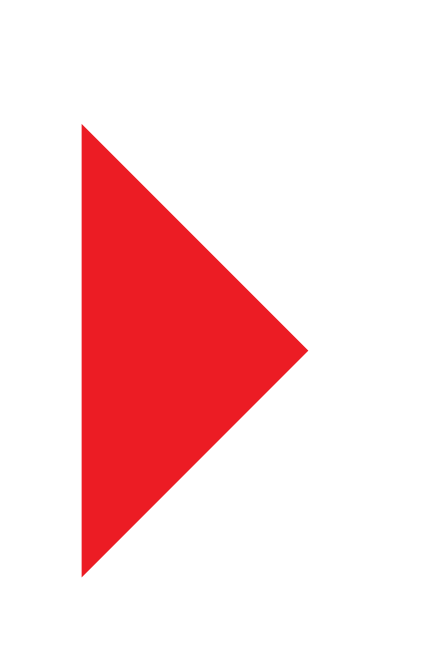

#### **Mobile Browser** Detected

È stato rilevato l'utilizzo di un browser da un dispositivo mobile, vuoi prevenire che il dispositivo si blocchi durante la riunione?

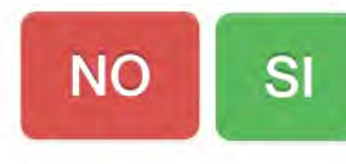

# Ecco come si presenterà l'evento online!

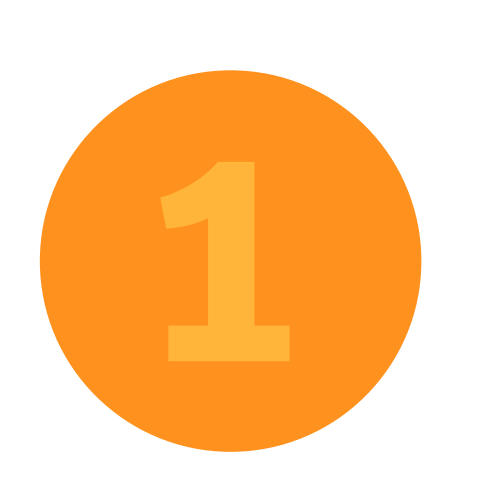

Nella parte alta del sito troverai lo streaming video dell'Assemblea Auroradomus.

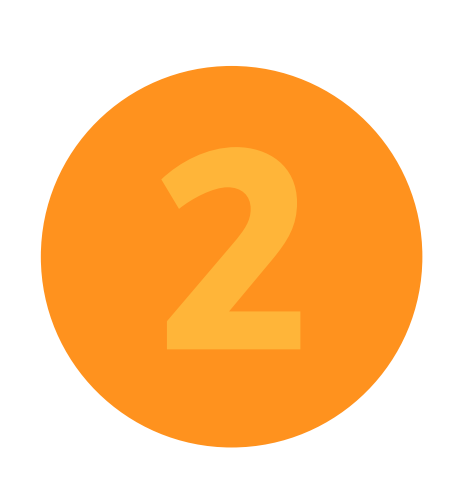

## Scorrendo in basso

troverai le sezioni per esprimere il tuo voto e fare interventi in chat.

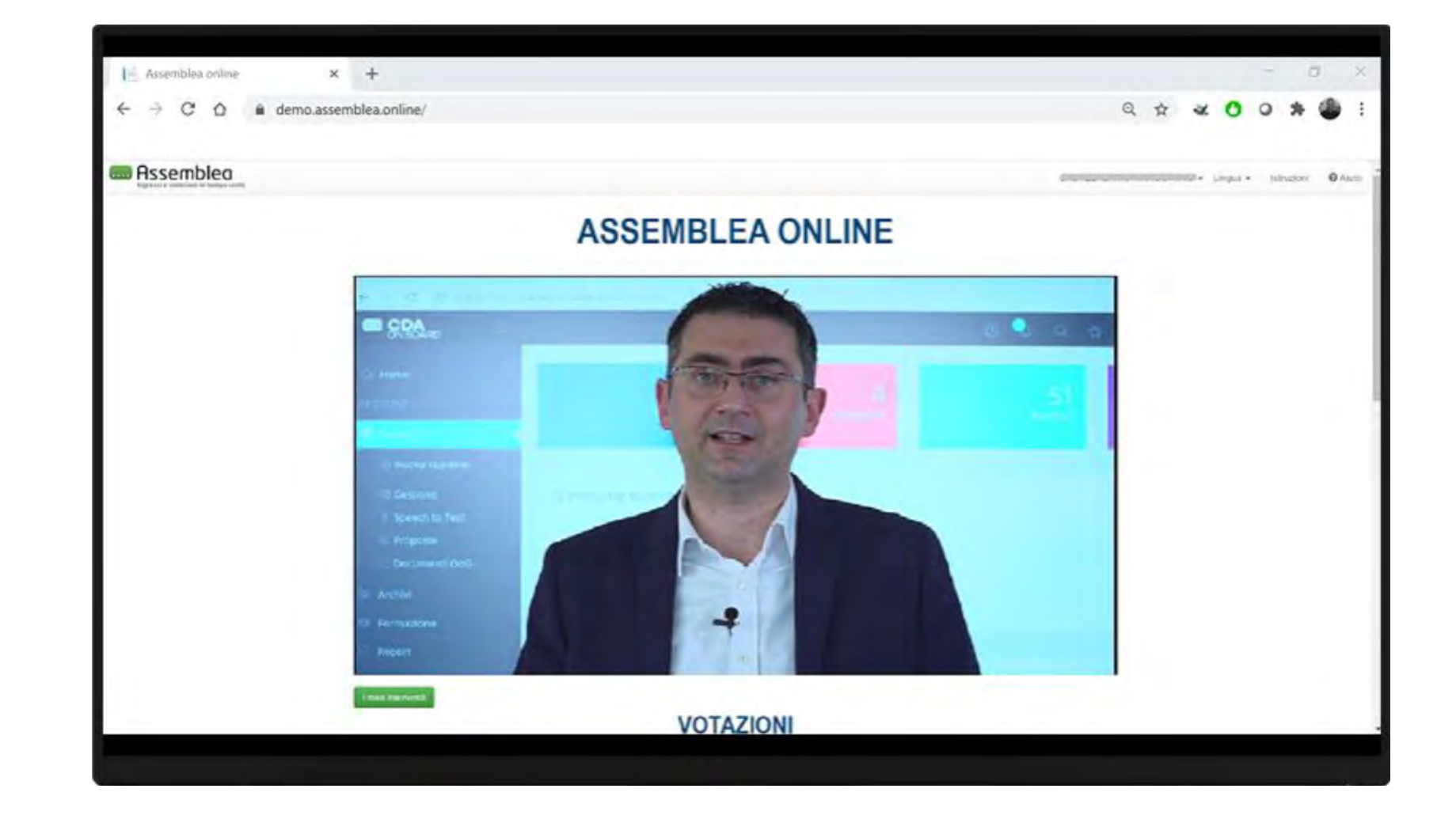

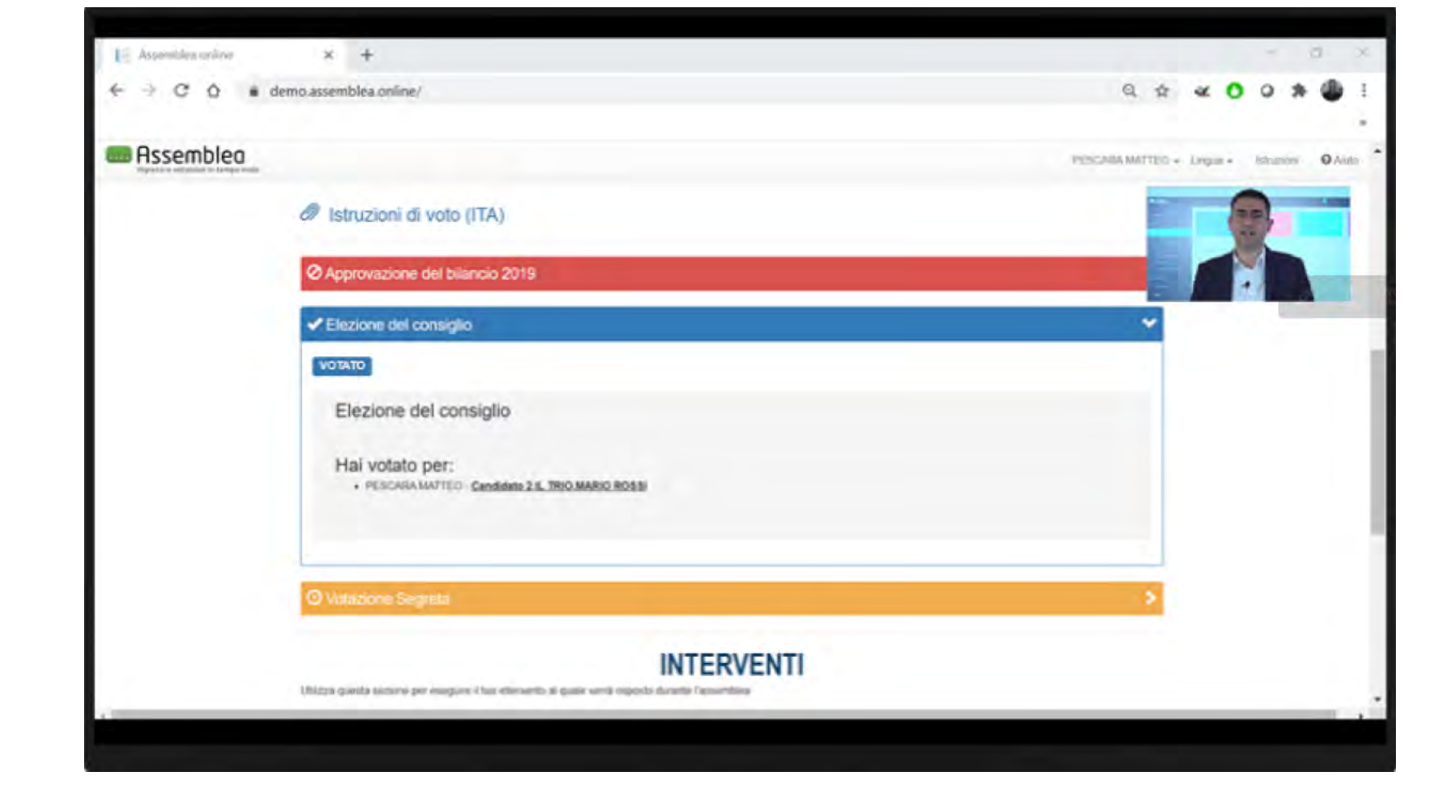

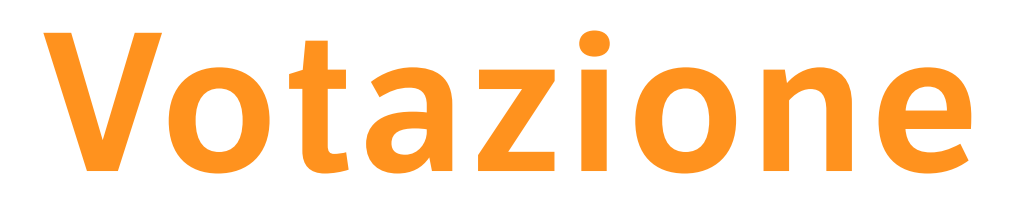

Se sei stato delegato al voto da un tuo collega, al momento della votazione ti apparirà in automatico la dicitura VOTA PER... Me stesso e tutti i soci che rappresento ad indicare che la tua operazione include anche il voto del socio delegante.

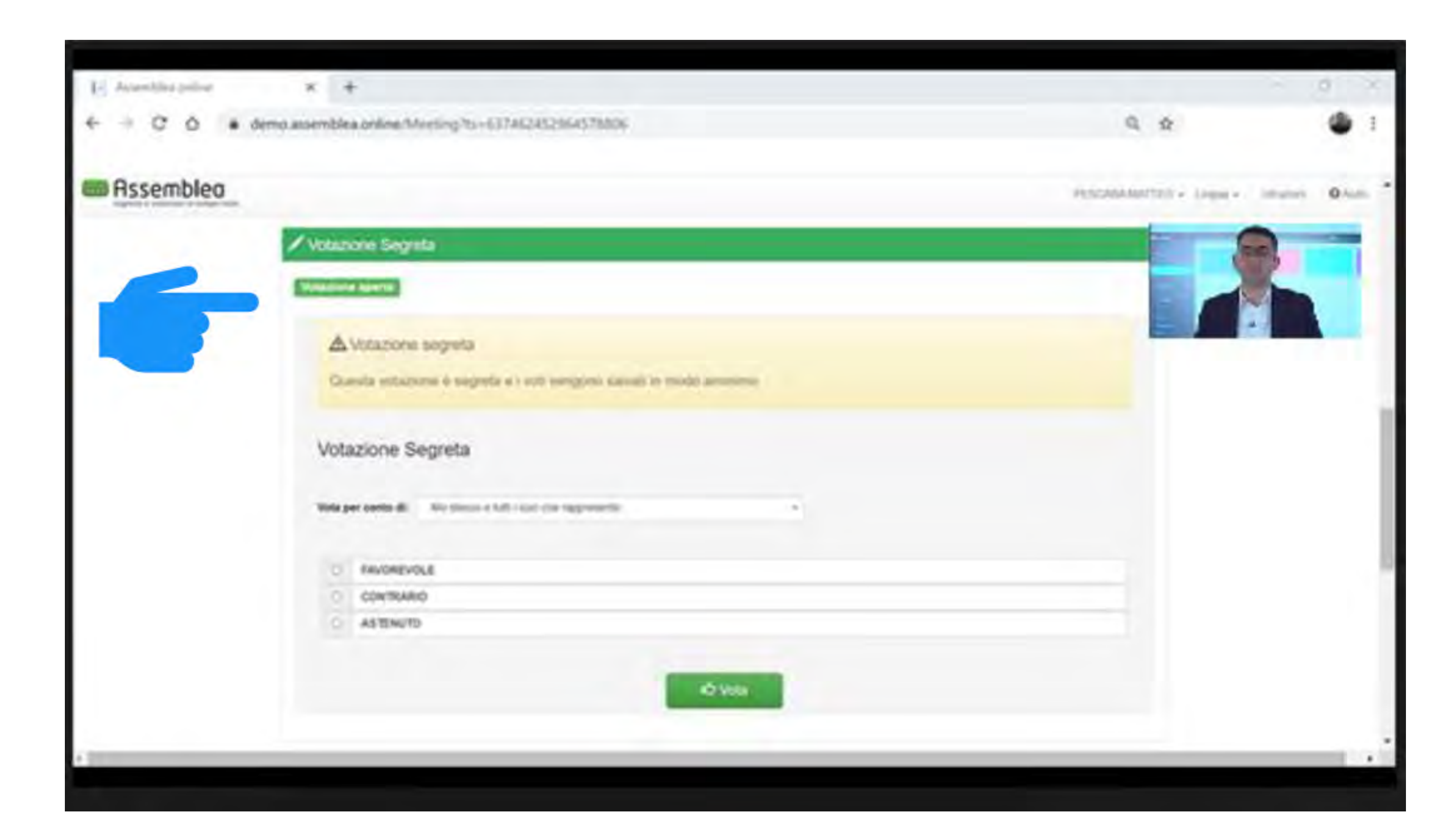

# Votazione con delega

Sarà consentito fare domande in chat in qualsiasi momento dell'assemblea.

sito.

2. Scrivi il testo e poi premi Aggiungi. La richiesta verrà elaborata e messa in attesa di risposta.

# Interventi

| Inserisci il testo dell'intervento                                                      |                    |
|-----------------------------------------------------------------------------------------|--------------------|
| Il secondo paragrafo del Bilancio richiederebbe una spie<br>riguardo eccetera eccetera. | gazione aggiuntiva |
|                                                                                         |                    |
| Allegato<br>Scepii file stream1 png                                                     |                    |
| O Tritte punte DOG                                                                      |                    |
|                                                                                         | IUNGI ANNULLA      |

#### **1.** Per fare una domanda, premi Nuovo Intervento nella parte in basso del

### **3.** Se l'intervento sarà approvato, verrà discusso durante l'Assemblea.

# PER RICEVERE ASSISTENZA

**Ricorda che...** per tutta la durata dell'Assemblea potrai ricevere assistenza per qualsiasi problema tecnico o difficoltà.

**1.** Puoi chiedere supporto direttamente **online**, premendo il tasto **AlUTO** che trovi in alto a destra del sito dell'evento: inserendo negli appositi spazi i tuoi dati e la descrizione del problema, riceverai prontamente assistenza da un tecnico interno.

**2.** Puoi chiedere assistenza anche **telefonicamente** chiamado il numero dedicato **0521 957555** per parlare direttamente con un tenico dell'Ufficio IT di Auroradomus.

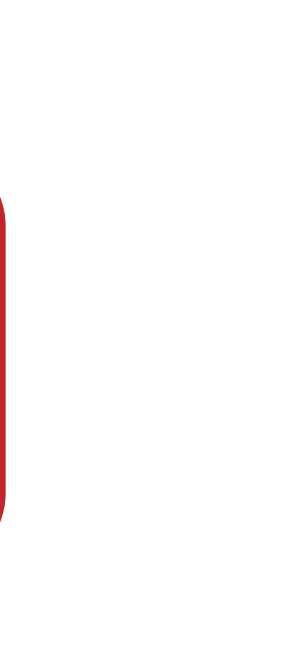

# auroradomus

# A presto.

ASSEMBLEA GENERALE DEI SOCI AURORADOMUS 2021

Giovedì 24 giugno 2021, ore 15.00

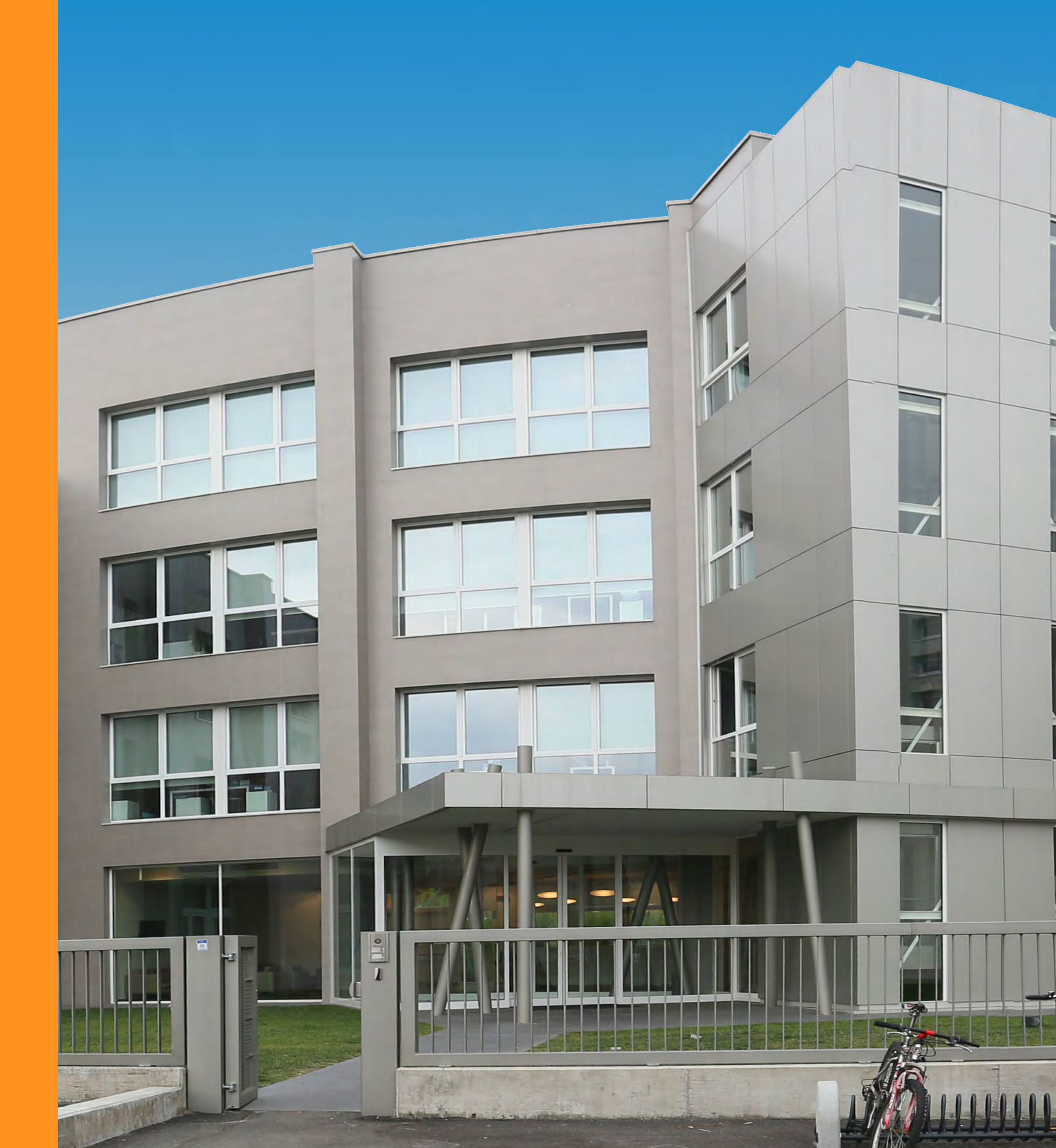